## How to Activate License

### 1) Login As ADMIN

### 2) Go To File > Product Activation

SQL Account Enterprise Edition - <<New Company>> [2022]

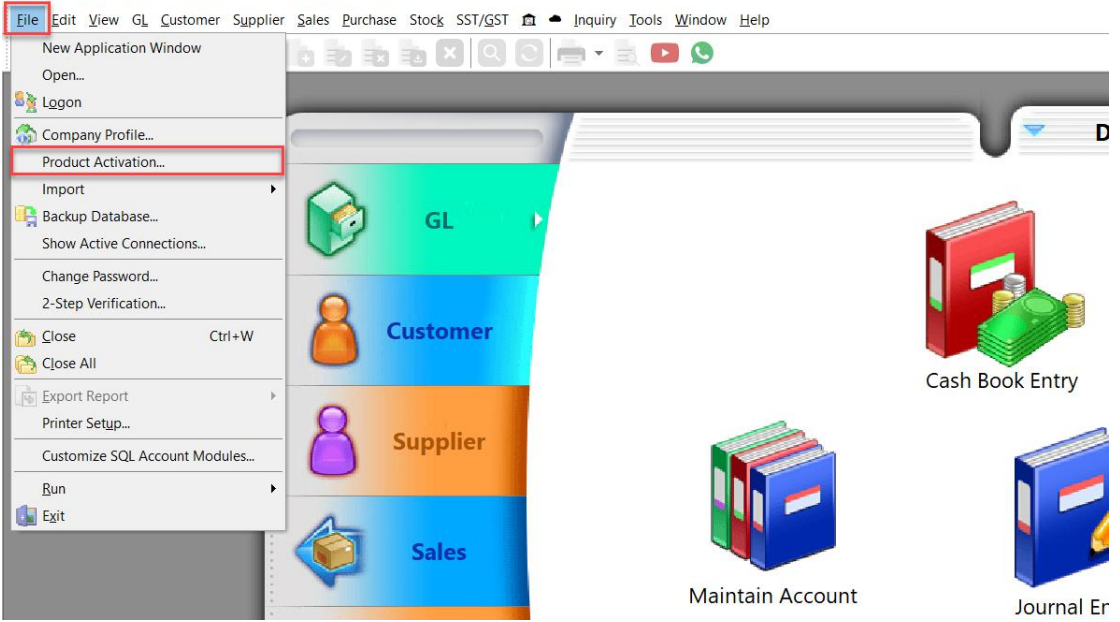

3) Open Your license PDF file

# 4) **COPY** Product ID (a), Company Name (b), Company Address (b) and Activation Code (d) from PDF file and **PASTE** in system

5) After paste, Digit A (c) and Digit B (e) will be same as per PDF

| User ID: SUPPORT4                                                                                                    | Activation Code Reply F<br>tant ! Program access of                                                                                                 | Form - SQL Financial                                                                                   | 23/03/202<br>Accounting<br>future reference                                                                                                    | 2 13:39:22      |
|----------------------------------------------------------------------------------------------------|----------------------------------------------------------------------------------------------------|----------------------------------------------------------------------------------------------------|----------------------------------------------------------------------------------------------------|-----------------|
| To: Account Depar                                                                                                    | tment 👩                                                                                                    | Dealer                                                                                                 | : EStream                                                                                                    |                 |
| Product ID: 001.0                                                                                                    | 00000.7752.1660                                                                                                    | Phone<br>Fax                                                                                           | : 03-3081 6909<br>: 03-3341 2909                                                                                                    |                 |
| No. 32, 1st Floor, J                                                                                                    | lalan Tiara 4,                                                                                                    |                                                                                                    | Tel :                                                                                                    | c.              |
| 41150 Klang, Selar                                                                                                    | ngor D E.                                                                                                    | uncu a                                                                                                 | Fax :<br>Digit A : 4890                                                                                                    | Digit B         |
| Activation Code :                                                                                                    | ngor D E. b                                                                                                    | -UP6V-S                                                                                                | Fax :<br>Digit A : 4890<br>Z8K                                                                                                    | Digit B<br>1079 |
| Activation Code :<br>Package Information :<br>Package Code                                                                                              | igor D E. D<br>MS 6D-CH 7W-                                                                                                    | UP6V-S                                                                                                 | Fax :<br>Digit A : 4890<br>ZBK<br>d<br>Description                                                                                                    | Digit B<br>1079 |
| Activation Code :<br>Package Information :<br>Package Code<br>M-001                                                                                     | Igor D E. D<br>MS 6D-CH 7W-                                                                                                    | UP6V-S                                                                                                 | Fax :<br>Digit A : 4890<br>ZBK<br>d<br>Description<br>Sales , Purchase                                                                                                    | Digit B<br>1079 |
| Activation Code :<br>Package Information :<br>Package Information :<br>Package Code<br>M-001<br>M-003                                                   | rgor D E. D<br>MS 6D - CH 7W -                                                                                                    |                                                                                                    | Fax :<br>Digit A : 4890<br>ZBK<br>d<br>Descliption<br>Sales , Purchase<br>Advance Currency                                                                                                    | Digit B<br>1079 |
| Activation Code :<br>Package Information :<br>Package Code<br>M-001<br>M-003<br>M-006                                                                   | gor D E. b<br>MS 6D-CH 7W-                                                                                                    |                                                                                                    | Fax :<br>Digit A : 4890<br>ZBK<br>d<br>Description<br>Sales, Purchase<br>Advance Currency<br>Doc Date, Posting Date                                                                                                   | Digit B<br>1079 |
| Artivation Code :<br>Package Information :<br>Package Code<br>M-001<br>M-003<br>M-006<br>M-023                                                          | MS 6D-CH 7W-<br>Description<br>G., AP, AP<br>Stock<br>*Project, / Dept<br>Imvice (~) Dept                                                           | Package Code<br>M-002<br>M-005<br>M-008<br>M-024                                                       | Fax :<br>Digit A : 4890<br>28K<br>d<br>Description<br>Sales, Purchase<br>Advance Currency<br>Doc Date, Posting Date<br>Multi Location                                                                                 | Digit B<br>1079 |
| A1150 Klang, Selar<br>Activation Code :<br>Package Information :<br>Package Code<br>M-001<br>M-003<br>M-006<br>M-023<br>M-026                           | ygor D E. b<br>MS 6D - CH 7₩-<br>Description<br>GL, AP, AP<br>Stock<br>Project / Dept<br>Invoice → DO<br>Stock Category                             |                                                                                                    | Fax :<br>Digit A : 4890<br>ZBK<br>d<br>Description<br>Sales, Purchase<br>Advance Currency<br>Doc Date, Posting Date<br>Multi Location<br>BOM                                                                          | Digit B<br>1079 |
| At1150 Klang, Selar<br>Activation Code :<br>Package Information :<br>Package Code<br>M-001<br>M-006<br>M-003<br>M-006<br>M-025<br>M-025                 | ygor D E. b MS 6D-CH7W-  Description  G., AR, AP Stock *Project / Dept Invoice ~> DO Stock Gategory DIY Soria                                       |                                                                                                    | Fax :<br>Digit A : 4890<br>ZBK<br>Description<br>Sales , Purchase<br>Advance Currency<br>Doc Date, Posting Date<br>Multi Location<br>BOM<br>Batch                                                                     | Digit B<br>1079 |
| 41150 Klang, Selar<br>Activation Code :<br>Package Information :<br>Package Code<br>M-001<br>M-003<br>M-003<br>M-003<br>M-025<br>M-037                  | gor D E. b<br>MS 6D − CH 7W−<br>Description<br>GL, AP, AP<br>Stock<br>**reget / Dept<br>Invace → D0<br>Stock Category<br>D0Y Sorpt<br>Serial Number |                                                                                                    | Fax :<br>Digit A : 4890<br>ZBK<br>Description<br>Sales, Purchase<br>Advance Currency<br>Doc Date, Posting Date<br>Multi Location<br>BOM<br>Batch<br>DoB ORDER                                                         | Digit B<br>1079 |
| 41150 Klang, Selar<br>41150 Klang, Selar<br>Activation Code :<br>Package Code<br>M-001<br>M-003<br>M-006<br>M-025<br>M-035<br>M-037<br>M-040            | MS 6D - CH 7W-         D           Description         GL, AR, AP           Stock         ************************************                      | Package Code<br>M-002<br>M-005<br>M-006<br>M-024<br>M-024<br>M-024<br>M-025<br>M-036<br>M-039<br>M-041 | Fax :<br>Digit A : 4890<br>28R<br>d<br>Description<br>Sates, Purchase<br>Advance Currency<br>Doc Date, Posting Date<br>Multi Location<br>BOM<br>Batch<br>X08 ORDER<br>Interbank GIRO                                  | Digit B<br>1079 |
| 41150 Klang, Sela<br>Activation Code :<br>Package Information :<br>Package Code<br>M-001<br>M-003<br>M-003<br>M-025<br>M-035<br>M-035<br>M-040<br>M-042 | Age D E.         b           MS 6D − CH TW−                                                                                                    |                                                                                                    | Fax :<br>Digit A : 4890<br>28K<br>C<br>Description<br>Sales, Purchase<br>Advance Currency<br>Doc Date, Posting Date<br>Multi Location<br>BOM<br>Multi Location<br>BOM<br>Batch<br>SoB ORDER<br>Interbank GIRO<br>CTOS | Digit B<br>1079 |

| Product ID :                                                                                                    | 001                               |            |                |
|----------------------------------------------------------------------------------------------------|-----------------------------------|------------|----------------|
| Company Name :                                                                                                  | E STREAM MSC SDN BHD              |            | Digit A: 4890  |
| Address :                                                                                                    | No. 32, 1st Floor, Jalan Tiara 4, |            |                |
|                                                                                                    | Bandar Baru Klang,                |            |                |
|                                                                                                    | 41150 Klang, Selangor D E.        |            | 1.1            |
|                                                                                                    |                                   |            | 0              |
|                                                                                                    |                                   |            | _              |
| dente de la contra de la contra de la contra de la contra de la contra de la contra de la contra de la contra d | MS6D-CH7W-                        | -UP6V-SZ8K | Digit B · 1079 |

## 6) Click Register

| Product Activation          |                                                           |               | ×             |
|-----------------------------|-----------------------------------------------------------|---------------|---------------|
| Product ID :                | 001 3.7752.1660                                           |               |               |
| Company Name :<br>Address : | E STREAM MSC SDN BHD<br>No. 32, 1st Floor, Jalan Tiara 4. | Digit A: 4890 |               |
| 10010001                    | Bandar Baru Klang,                                        |               |               |
|                             | 41150 Klang, Selangor D E.                                | 22<br>        |               |
|                             |                                                           | 1             |               |
| Activation Code :           | MS6D-CH7W-                                                | -UP6V-SZ8K    | Digit B: 1079 |
| Print Activation Re         | quest                                                     | Register      | Cancel        |

# 7) Registration Successful

| Product ID : | 0017752.1660             |               |
|--------------|--------------------------|---------------|
| Company Name | · F STREAM MSC SDN RHD   | Digit A: 4890 |
| 1/20/21/20   |                          | Y             |
| Address      | Registration successful. |               |

### 8) After Register you can go to **File > Company Profile**

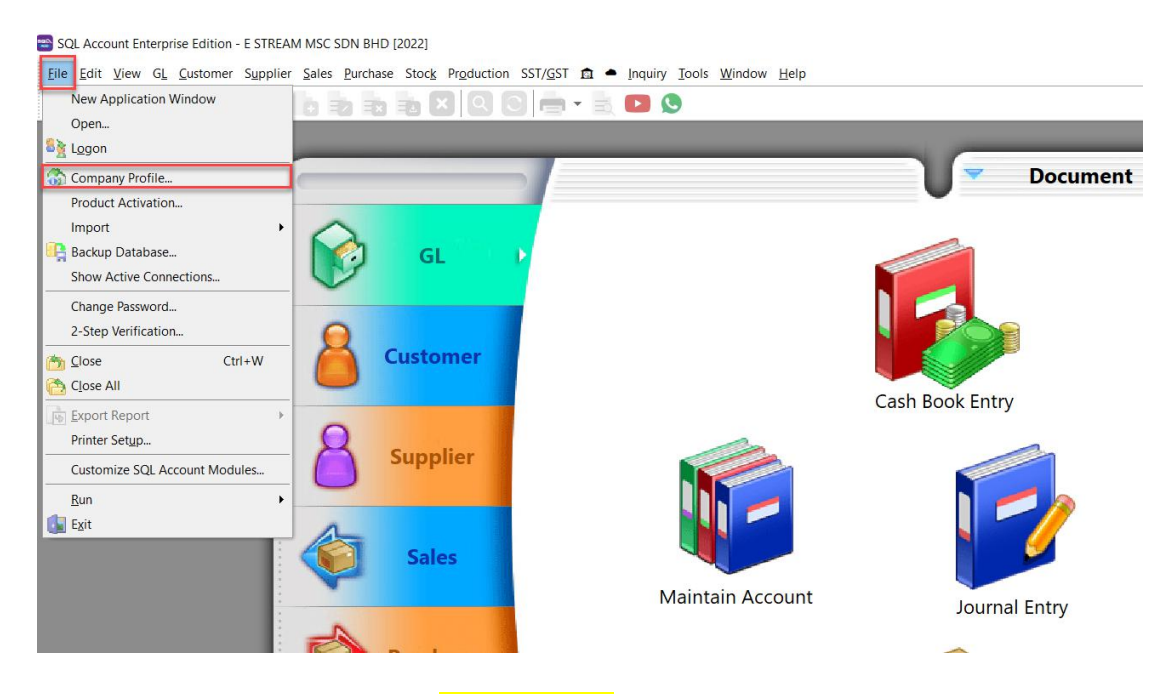

9) Under Company Profile is in yellow colour mean register successful

| 😚 Company F | Profile     |                                    |               |                | As.       | - 0 🗙              |
|-------------|-------------|------------------------------------|---------------|----------------|-----------|--------------------|
|             | 8 🕤         | 4-6                                |               |                |           |                    |
| 1           |             | This Software is                   | Licensed to C | Company Name a | and Addre | ss stated below :- |
|             |             | Company Name                       | E STREAM MS   | SC SDN BHD     |           |                    |
| 8           |             | Remark<br>Reg. No (New)<br>GST No. | 2022          | (Old)          |           | Q                  |
|             |             | Country                            |               | ~              |           |                    |
| General Re  | port Header | Report Footer                      | GST Cloud D   | Prive More     |           |                    |
| Attention   |             |                                    |               |                |           |                    |
| Address     | No. 32, 1st | Floor, Jalan Tiara 4               | ,             |                |           | ]                  |
|             | Bandar Ban  | u <mark>Klang</mark> ,             |               |                |           |                    |
|             | 41150 Klan  | ig, Selangor D E.                  |               |                |           | ]                  |
| City        |             |                                    | State         |                |           | ]                  |
| PostCode    |             |                                    | Coordinate    | 0, 0           | Map       |                    |
| Phone       |             |                                    | Fax           |                |           | ]                  |
| Email       |             |                                    |               |                |           | ]                  |
|             |             |                                    |               |                |           |                    |